# Configurar autenticação do servidor Secure Shell (SSH) em um switch

## Objetivo

Este artigo fornece instruções sobre como configurar a autenticação do servidor em um switch gerenciado, e não sobre como se conectar ao switch. Para ler um artigo sobre como se conectar a um switch via SSH + Putty, <u>clique aqui para ver esse artigo</u>.

O Secure Shell (SSH) é um protocolo que fornece uma conexão remota segura para dispositivos de rede específicos. Essa conexão fornece uma funcionalidade semelhante a uma conexão Telnet, exceto que ela é criptografada. O SSH permite que o administrador configure o switch através da interface de linha de comando (CLI) com um programa de terceiros. O switch atua como um cliente SSH que fornece recursos SSH aos usuários na rede. O switch usa um servidor SSH para fornecer serviços SSH. Quando a autenticação do servidor SSH é desabilitada, o switch considera qualquer servidor SSH como confiável, o que diminui a segurança na rede. Se o serviço SSH estiver habilitado no switch, a segurança será aprimorada.

## Dispositivos aplicáveis

- Série Sx200
- Sx300 Series
- Sx350 Series
- SG350X Series
- Sx500 Series
- Sx550X Series

## Versão de software

- 1.4.5.02 Série Sx200, Série Sx300, Série Sx500
- 2.2.0.66 Série Sx350, Série SG350X, Série Sx550X

## Configurar as definições de autenticação do servidor SSH

#### Habilitar serviço SSH

Quando a autenticação do servidor SSH está habilitada, o cliente SSH em execução no dispositivo autentica o servidor SSH usando o seguinte processo de autenticação:

- O dispositivo calcula a impressão digital da chave pública recebida do servidor SSH.
- O dispositivo pesquisa na tabela Servidores confiáveis SSH o endereço IP e o nome de host do servidor SSH. Um dos três resultados a seguir pode ocorrer:
- 1. Se for encontrada uma correspondência para o endereço e o nome do host do servidor e sua impressão digital, o servidor será autenticado.
- 2. Se um endereço IP e um nome de host correspondentes forem encontrados, mas não

houver nenhuma impressão digital correspondente, a pesquisa continuará. Se nenhuma impressão digital correspondente for encontrada, a pesquisa será concluída e a autenticação falhará.

- 3. Se nenhum endereço IP e nome de host correspondentes forem encontrados, a pesquisa será concluída e a autenticação falhará.
  - Se a entrada para o servidor SSH não for encontrada na lista de servidores confiáveis, o processo falhará.

**Nota:** Para suportar a configuração automática de um switch pronto para uso com a configuração padrão de fábrica, a autenticação do servidor SSH é desabilitada por padrão.

Etapa 1. Faça login no utilitário baseado na Web e escolha Security > TCP/UDP Services.

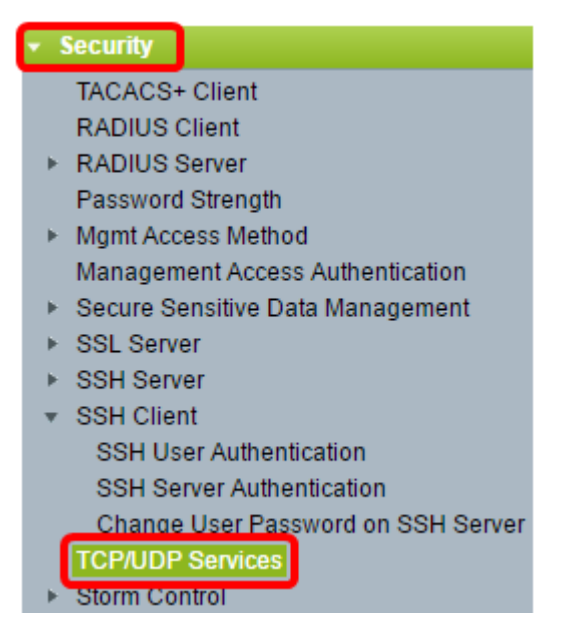

Etapa 2. Marque a caixa de seleção **SSH Service** para habilitar o acesso do prompt de comando dos switches através do SSH.

| TCP/UDP Se      | erv | ices   |
|-----------------|-----|--------|
| HTTP Service:   |     | Enable |
| HTTPS Service:  |     | Enable |
| SNMP Service:   |     | Enable |
| Telnet Service: |     | Enable |
| SSH Service:    |     | Enable |
| Apply           | Са  | ncel   |

Etapa 3. Clique em Apply para ativar o serviço SSH.

#### Configurar as definições de autenticação do servidor SSH

Etapa 1. Faça login no utilitário baseado na Web e escolha Security > SSH Client > SSH Server Authentication.

| ¥. | Security                               |  |  |
|----|----------------------------------------|--|--|
|    | TACACS+ Client                         |  |  |
|    | RADIUS Client                          |  |  |
| ⊧  | RADIUS Server                          |  |  |
|    | Password Strength                      |  |  |
| ⊧  | <ul> <li>Mgmt Access Method</li> </ul> |  |  |
|    | Management Access Authentication       |  |  |
| ⊧⊧ | Secure Sensitive Data Management       |  |  |
| ⊧⊧ | SSL Server                             |  |  |
| ⊧  | SSH Server                             |  |  |
| Ŧ  | SSH Client                             |  |  |
|    | SSH User Authentication                |  |  |
|    | SSH Server Authentication              |  |  |
|    | Change User Password on SSH Server     |  |  |
|    | TCP/UDP Services                       |  |  |

**Nota:** Se você tiver um Sx350, SG300X ou Sx500X, mude para o modo Avançado escolhendo **Avançado** na lista suspensa Modo de exibição.

Etapa 2. Marque a caixa de seleção **Enable** SSH Server Authentication para habilitar a autenticação do servidor SSH.

| SSH Server Authentication |          |  |
|---------------------------|----------|--|
| SSH Server Authentication | 🕑 Enable |  |
| IPv4 Source Interface:    | Auto 🔻   |  |
| IPv6 Source Interface:    | Auto 🔻   |  |
| Apply Cancel              | ]        |  |

Etapa 3. (Opcional) Na lista suspensa Interface de origem IPv4, escolha a interface de origem cujo endereço IPv4 será usado como o endereço IPv4 de origem para mensagens usadas na comunicação com servidores SSH IPv4.

| A                      | ito |
|------------------------|-----|
| IPv6 Source Interface: | AN1 |

**Nota:** Se a opção Automático for escolhida, o sistema obterá o endereço IP de origem do endereço IP definido na interface de saída. Neste exemplo, VLAN1 é escolhida.

Etapa 4. (Opcional) Na lista suspensa Interface de origem IPv6, escolha a interface de origem cujo endereço IPv6 será usado como o endereço IPv6 de origem para mensagens usadas na comunicação com servidores SSH IPv6.

| SSH Server Authentication: | Enable  |
|----------------------------|---------|
| IPv4 Source Interface:     | VLAN1 V |
| IPv6 Source Interface:     | Auto    |
| Apply Cancel               | VLAN1   |

**Observação:** neste exemplo, a opção Automático é escolhida. O sistema usará o endereço IP origem do endereço IP definido na interface de saída.

Etapa 5. Clique em Apply.

Etapa 6. Para adicionar um servidor confiável, clique em **Add** na Tabela de Servidores SSH Confiáveis.

| Trusted SSH Servers Table          |                  |  |  |
|------------------------------------|------------------|--|--|
| Server IP Address/Name Fingerprint |                  |  |  |
| 0 re                               | 0 results found. |  |  |
| Add Delete                         |                  |  |  |

Passo 7. Na área Definição do receptor, clique em um dos métodos disponíveis para definir o servidor SSH:

| Receiver Definition:    | 💽 By IP address 🔵 By name |
|-------------------------|---------------------------|
| IP Version:             | Version 6  Version 4      |
| IPv6 Address Type:      | Iink Local Global         |
| Link Local Interface:   | VLAN 1 💌                  |
| Server IP Address/Name: |                           |
| Fingerprint:            |                           |
|                         | )                         |
| Apply Close             | J                         |

As opções são:

- Por endereço IP Esta opção permite que você defina o servidor SSH com um endereço IP.
- Por nome Essa opção permite definir o servidor SSH com um nome de domínio totalmente qualificado.

**Observação:** neste exemplo, By IP address (Por endereço IP) é escolhido. Se Por nome for escolhido, vá para a <u>Etapa 11</u>.

Etapa 8. (Opcional) Se você escolheu Por endereço IP na Etapa 6, clique na versão IP do servidor SSH no campo Versão IP.

| Receiver Definition: | ۲ | By IP addr | ess | 🔘 By na   | me |
|----------------------|---|------------|-----|-----------|----|
| IP Version:          | 0 | Version 6  | ۲   | Version 4 |    |
| IPv6 Address Type:   | ۲ | Link Local | 0   | Global    |    |

As opções disponíveis são:

- Versão 6 Essa opção permite inserir um endereço IPv6.
- Versão 4 Essa opção permite inserir um endereço IPv4.

**Nota:** Neste exemplo, a Versão 4 é escolhida. O botão de opção IPv6 estará disponível apenas se um endereço IPv6 estiver configurado no switch.

Etapa 9. (Opcional) Se você escolheu Versão 6 como a versão do endereço IP na Etapa 7, clique no tipo do endereço IPv6 em Tipo de endereço IPv6.

| IP Version:           | 🖲 Version 6 🔵 Version 4 |
|-----------------------|-------------------------|
| IPv6 Address Type:    | 🖲 Link Local 🔘 Global   |
| Link Local Interface: | VLAN 1 T                |

As opções disponíveis são:

- Link Local O endereço IPv6 identifica exclusivamente os hosts em um único link de rede. Um endereço de link local tem um prefixo FE80, não é roteável e pode ser usado para comunicação apenas na rede local. Apenas um endereço de link local é suportado. Se existir um endereço de link local na interface, essa entrada substituirá o endereço na configuração. Essa opção é escolhida por padrão.
- Global O endereço IPv6 é um unicast global visível e acessível em outras redes.

Etapa 10. (Opcional) Se você escolher Link Local como o tipo de endereço IPv6 na Etapa 9, escolha a interface apropriada na lista suspensa Link Local Interface.

Etapa 11. No campo *Server IP Address/Name*, insira o endereço IP ou o nome de domínio do servidor SSH.

| Server IP Address/Name: | 192.168.1.1 |  |
|-------------------------|-------------|--|
| Singerprint:            |             |  |

Observação: neste exemplo, um endereço IP é inserido.

Etapa 12. No campo *Fingerprint*, insira a impressão digital do servidor SSH. Uma impressão digital é uma chave criptografada usada para autenticação. Nesse caso, a impressão digital é usada para autenticar a validade do servidor SSH. Se houver uma correspondência entre o endereço IP/Nome do servidor e a impressão digital, o servidor SSH será autenticado.

| Receiver Definition:    | 💿 By IP address 💿 By name                     |
|-------------------------|-----------------------------------------------|
| IP Version:             | Version 6  Version 4                          |
| IPv6 Address Type:      | link Local 💿 Global                           |
| Link Local Interface:   | VLAN 1 🖵                                      |
| Server IP Address/Name: | 192.168.1.1                                   |
|                         |                                               |
| 🌣 Fingerprint:          | :0d:a0:12:7f:30:09:d3:18:04:df:77:c8:8e:51:a8 |

Etapa 13. Clique em Apply para salvar sua configuração.

Etapa 14. (Opcional) Para excluir um servidor SSH, marque a caixa de seleção do servidor que deseja excluir e clique em **Excluir**.

| Tru     | Trusted SSH Servers Table |                                                 |  |
|---------|---------------------------|-------------------------------------------------|--|
|         | Server IP Address/Name    | Fingerprint                                     |  |
| $\odot$ | 192.168.1.1               | 76:0d:a0:12:7f:30:09:d3:18:04:df:77:c8:8e:51:a8 |  |
|         | Add Delete                |                                                 |  |

Etapa 15. (Opcional) Clique no botão **Save** na parte superior da página para salvar as alterações no arquivo de configuração de inicialização.

| Port Gigabit PoE Stackable Managed Switch                                                                                          |                         |
|----------------------------------------------------------------------------------------------------|-------------------------|
| SSH Server Authentication                                                                                                    |                         |
| SSH Server Authentication:       ✓ Enable         IPv4 Source Interface:       VLAN1 ▼         IPv6 Source Interface:       Auto ▼ |                         |
| Apply Cancel                                                                                                    |                         |
| Trusted SSH Servers Table                                                                                                    |                         |
| Server IP Address/Name Fingerprint                                                                                                 |                         |
| 192.168.1.1 76:0d:a0:12:7f:30:09:d3:                                                                                               | 18:04:df:77:c8:8e:51:a8 |
| Add Delete                                                                                                    |                         |

Agora você deve ter definido as configurações de autenticação do servidor SSH em seu switch gerenciado.

## Exibir um vídeo relacionado a este artigo...

Clique aqui para ver outras palestras técnicas da Cisco

#### Sobre esta tradução

A Cisco traduziu este documento com a ajuda de tecnologias de tradução automática e humana para oferecer conteúdo de suporte aos seus usuários no seu próprio idioma, independentemente da localização.

Observe que mesmo a melhor tradução automática não será tão precisa quanto as realizadas por um tradutor profissional.

A Cisco Systems, Inc. não se responsabiliza pela precisão destas traduções e recomenda que o documento original em inglês (link fornecido) seja sempre consultado.